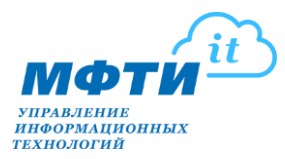

# Инструкция по проведению очного семинара

# в дистанционном формате в Zoom

В данной инструкции описывается использование сервиса Zoom для проведения очного семинара в дистанционной форме (далее вебинар).

## ВНИМАНИЕ!

Все лекции и семинары должны проходить в строгом соответствии с расписанием занятий.

### Оглавление:

- А. Требования
- В. Установка Zoom
- С. Авторизация в Zoom
- **D.** Начало вебинара
- Е. Демонстрация экрана
- F. Демонстрация экрана. Панель управления
- G. Запись вебинара
- Н. Настройка микрофона и динамика
- I. Настройка камеры
- J. Работа с графическим планшетом
- К. Расширенные параметры совместного использования

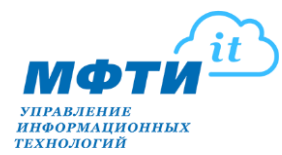

# А. Требования для проведения вебинар-лекции в Zoom:

### Системные Требования

- 1. Подключение к интернету (широкополосный) проводной или беспроводной (3G или 4G / LTE).
- 2. Динамики и микрофон встроенные или USB или беспроводные Bluetooth.
- 3. Веб-камера или HD-веб-камера встроенная или USB.
- 4. Или HD-камера или HD-видеокамера с картой видеозахвата.

### Поддерживаемые операционные системы

- 1. Mac OS X с MacOS 10.7 или более поздней версии
- 2. Windows 10
- 3. Windows 8 или 8.1
- 4. Windows 7
- 5. Windows Vista с пакетом обновления 1 или более поздней версии
- 6. Windows XP с пакетом обновления 3 или более поздней версии
- 7. Ubuntu 12.04 или выше
- 8. Мята 17.1 или выше
- 9. Red Hat Enterprise Linux 6.4 или выше
- 10. Oracle Linux 6.4 или выше
- 11. CentOS 6.4 или выше
- 12. Fedora 21 или выше
- 13. OpenSUSE 13.2 или выше
- 14. ArchLinux (только 64-битная версия)

### Поддерживаемые планшеты и мобильные устройства

- 1. Surface PRO 2 работает Win 8.1
- 2. Surface PRO 3 работает Win 10
- 3. Устройства iOS и Android
- 4. Устройства Blackberry

### Поддерживаемые браузеры

- 1. Windows: IE 11+, Edge 12+, Firefox 27+, Chrome 30+
- 2. Mac: Safari 7+, Firefox 27+, Chrome 30+
- 3. Linux: Firefox 27+, Chrome 30+

# Требования к процессору и оперативной памяти (Рекомендуемые)

- 1. Процессор: Двухъядерный 2 ГГц или выше (i3 / i5 / i7 или AMD)
- 2. Оперативная Память: 4ГБ

<u>Примечание</u>: OC Linux требует процессор или видеокарту, которая может поддерживать OpenGL 2.0 или выше.

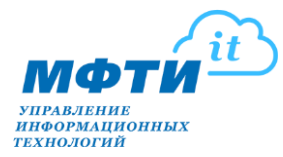

### Поддержка высокого DPI

Дисплеи с высоким разрешением поддерживаются в версии Zoom 3.5 или выше.

### Требования к пропускной способности

Пропускная способность, используемая Zoom, будет оптимизирована для наилучшего взаимодействия с сетью участников. Подключение автоматически настроится на 3G, WiFi или проводную среду.

Рекомендуемая пропускная способность для участников групповых видеоконференций:

- 1. 600 кбит/с / 1,2 Мбит/с для высококачественного видео.
- 2. Для режима галереи и / или 720р HD-видео: 1,5 Мбит/с / 1,5 Мбит/с.
- 3. Для получения HD-видео 1080р требуется 2,5 Мбит/с.
- 4. Для отправки видео 1080р HD требуется 3,0 Мбит/с.

Рекомендуемая пропускная способность для участников веб-семинаров:

- 1. Для видеозвонков 1: 1: 600 кбит/с для высококачественного видео и 1,2 Мбит/с для HD-видео.
- 2. Только для совместного использования экрана (без мини-видео): 50-75 кбит/с
- 3. Для совместного использования экрана с мини-видео: 50-150 кбит/с.
- 4. Для аудио VoiP: 60-80 кбит/с.

Более подробную информацию можно получить на сайте производителя ПО.

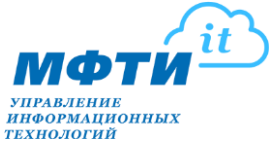

### В. Установка Zoom

Установка будет продемонстрирована в ОС Windows 10 и браузере Microsoft Edge.

1. В поисковой системе yandex.ru введите zoom и нажмите Enter

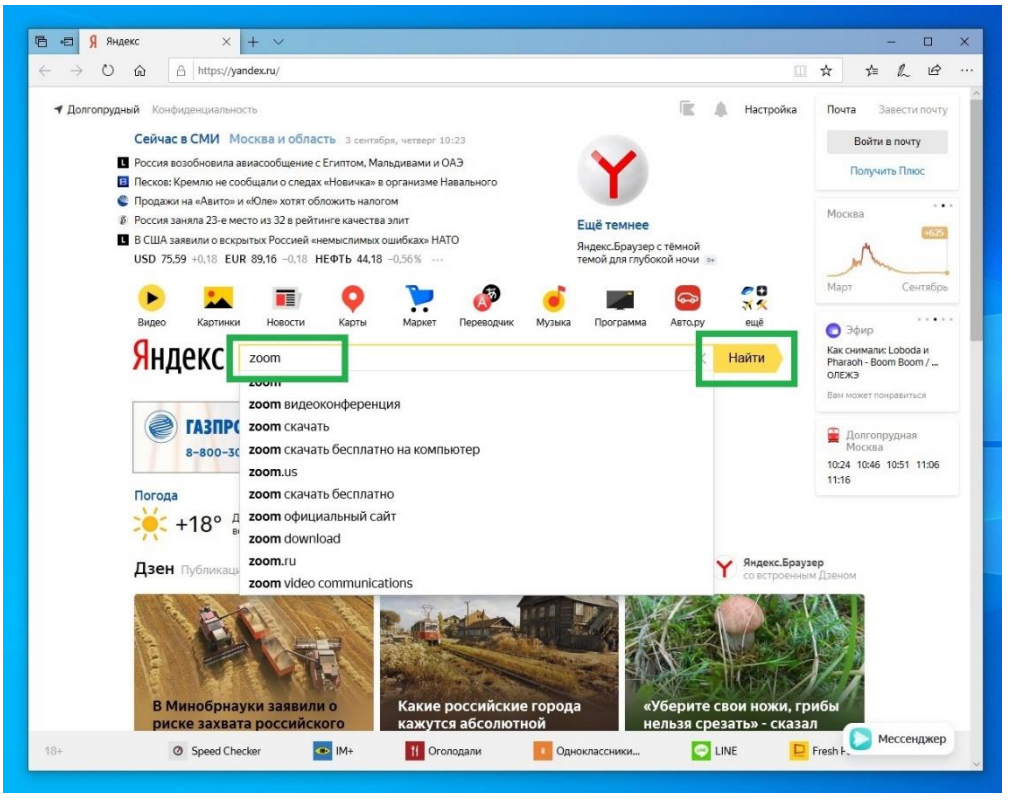

### 2. Перейдите по ссылке Центр загрузок

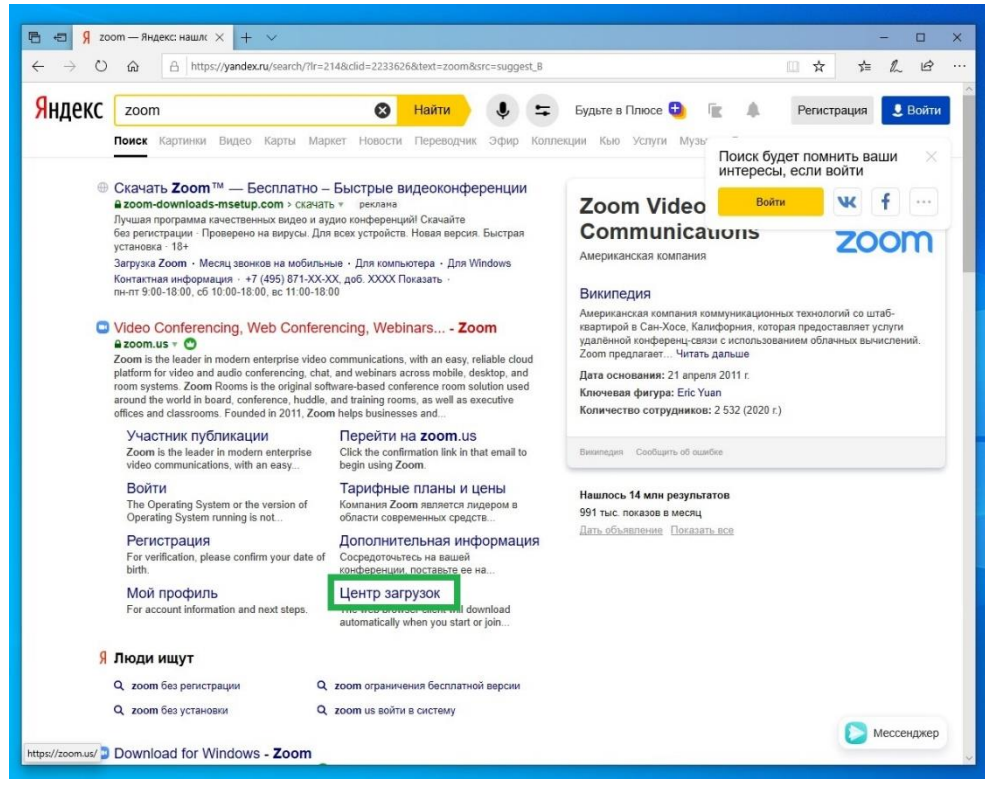

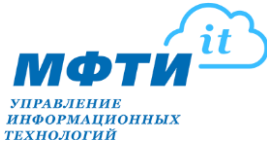

3. На открывшейся вкладке, в разделе Клиент Zoom для конференций, нажмите Загрузить

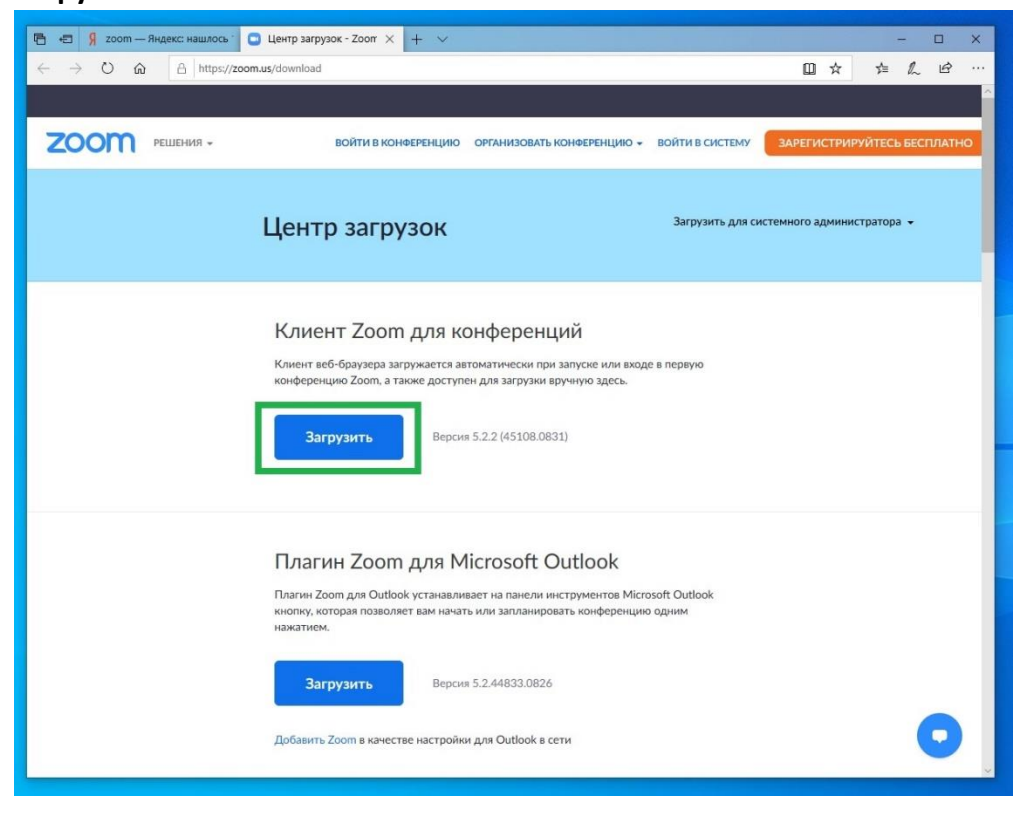

4. В всплывающем диалоговом окне выберите Выполнить

| 🖻 🕫 🖇 zoom — Яндекс: нашлось 1                                | Центр загрузок - Zoon × + ∨                                                                                                    |                                                                                                    |                        | - 🗆 X           |
|---------------------------------------------------------------|----------------------------------------------------------------------------------------------------|----------------------------------------------------------------------------------------------------|------------------------|-----------------|
| $\leftrightarrow$ $\rightarrow$ O $\hat{\omega}$ $$ https://2 | oom.us/download                                                                                                    |                                                                                                    | □ ☆                    | t= L &          |
|                                                               |                                                                                                    |                                                                                                    |                        |                 |
| <b>ZOOM</b> РЕШЕНИЯ -                                         | ВОЙТИ В КОНФЕРЕНЦИЮ ОРГАНИЗОВ.                                                                                                    | № КОНФЕРЕНЦИЮ - ВОЙТИ В СИСТЕМ<br>ВОЙТИ В СИСТЕМ                                                         | му ЗАРЕГИСТРИРУ        | ИТЕСЬ БЕСПЛАТНО |
|                                                               | Центр загрузок                                                                                                    | Загрузить д                                                                                              | пя системного админист | тратора 👻       |
|                                                               | Клиент Zoom для конфере<br>Клиент веб-браузера загружается автоматически<br>конференцию Zoom, а также доступен для загруз<br>Загрузить Версия 5.2.2 (45108                                                                              | НЦИЙ<br>при запуске или входе в первую<br>и вручную здесь.<br>.0831)                                     |                        |                 |
| Что следует сде<br>Из d 11yldzmag                             | Плагин Zoom для Microsoft<br>Плагин Zoom для Outlook устанавливает на панел<br>нопку, которая позволяет вам начать или заплан<br>нажатием.<br>Загрузить Версия 5.2.44833.04<br>нать с Zoominstaller.exe (12.6 Mb)?<br>улс.ioudfront.net | Outlook<br>и инструментов Microsoft Outlook<br>яровать конференцию одним<br>126<br>Выполнить Сохранить / | № Отмена               | ×               |

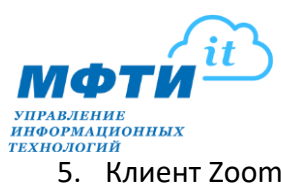

| 5. | Клиент | Zoom | установлен |
|----|--------|------|------------|
|----|--------|------|------------|

| 🥌 Оолачные конференции Zoom | zoom                | _ | × |
|-----------------------------|---------------------|---|---|
|                             | Войти в конференцию |   |   |
|                             | Войти в             |   |   |
|                             |                     |   |   |

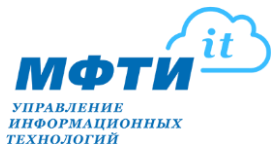

# С. Авторизация в Zoom

1. Запустите приложение Zoom и нажмите Войти в

|   | zoom                       |  |  |
|---|----------------------------|--|--|
|   |                            |  |  |
|   | Войти в конференцию        |  |  |
| 0 | Войти в                    |  |  |
|   |                            |  |  |
|   |                            |  |  |
|   | Версия: 5.2.1 (44052.0816) |  |  |

### 2. Введите:

в поле 1 - адрес электронной почты (адрес нужно взять из Аудиторный фонд

| Облачные конференции Zoom |             |     |                            | ĽÚ.     |
|---------------------------|-------------|-----|----------------------------|---------|
| Войти в                   |             |     |                            |         |
| Укажите ваш адрес электр  | онной почты | 1 ( | 🔍 Войти в систему че       | epes CE |
| Введите пароль            | Забыли?     | ил2 | <b>G</b> Войти в систечере | es Goog |
| 🗌 Не выполнять выход      | Войти в     |     | 🕈 Войти в систе…рез        | Faceboo |

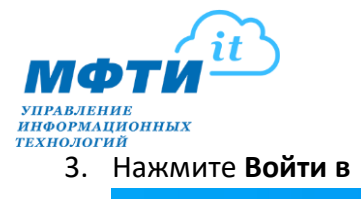

| Войти в              |             |                             |
|----------------------|-------------|-----------------------------|
| GK_113@phystech.edu  |             | Войти в систему через СЕВ   |
| Пароль               | Забыли? ИЛИ | G Войти в систечерез Google |
| 🗌 Не выполнять выход | Войти в     | f Войти в систерез Facebook |
|                      |             |                             |

4. Вы авторизовались в клиенте Zoom

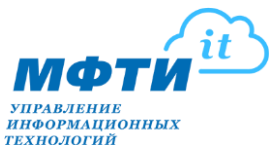

- **D.** Начало вебинара
- 1. После входа в Zoom нажмите Конференции

| Zoom                   |            |          |                   |                            | -       |    |
|------------------------|------------|----------|-------------------|----------------------------|---------|----|
|                        | Главная    | С<br>Чат | ()<br>Конференции | (онтакты                   | Q Поиск | 06 |
|                        |            |          |                   |                            |         | ٥  |
|                        |            |          |                   |                            |         |    |
|                        |            |          |                   |                            |         |    |
|                        |            |          |                   |                            |         |    |
|                        |            |          |                   | 17.40                      |         |    |
|                        | +          |          |                   | 2 сентября 2020 г.         |         |    |
|                        |            |          |                   |                            |         |    |
| Новая ~<br>конференция | Войти      |          |                   |                            |         |    |
|                        |            |          |                   |                            |         |    |
| 19                     | 1          |          | Сегодня н         | ет предстоящих конференций |         |    |
| 20000000               | Revenuence |          |                   |                            |         |    |
| Запламировать          | экрана     | ~        |                   |                            |         |    |
|                        |            |          |                   |                            |         |    |
|                        |            |          |                   |                            |         |    |
|                        |            |          |                   |                            |         |    |
|                        |            |          |                   |                            |         |    |
|                        |            |          |                   |                            |         |    |

2. Выберите повторяющуюся конференцию, она должна быть создана заранее и именоваться по логину учетной записи Zoom, в данном случае **GK\_113** 

| Com                                                        |                               |                                     |                          |            |            | • × |
|------------------------------------------------------------|-------------------------------|-------------------------------------|--------------------------|------------|------------|-----|
|                                                            | С С<br>Главная Ч              | □ <mark>()</mark><br>ат Конференции | ( <u>е</u> )<br>Контакты |            | Q. Поиск   | 16  |
| С Предстоящие Записано 🕂                                   |                               |                                     |                          |            |            |     |
| 679 939 9054<br>Мой личный идентификатор конференции (РМІ) | <b>Мой ли</b><br>679 939 9054 | чный идент                          | ификато                  | р конферен | іции (PMI) |     |
| Повторяющаяся конференция                                  | Начать                        | 🐔 Копировать пр                     | риглашение               | 🖋 Изменить |            |     |
| GK_113                                                     | Показать пригла               | шение на конференцию                |                          |            |            |     |
| Идентификатор конференции: 924 0286 3039                   |                               |                                     |                          |            |            |     |
|                                                            |                               |                                     |                          |            |            |     |
|                                                            |                               |                                     |                          |            |            |     |
|                                                            |                               |                                     |                          |            |            |     |
|                                                            |                               |                                     |                          |            |            |     |
|                                                            |                               |                                     |                          |            |            |     |
|                                                            |                               |                                     |                          |            |            |     |
|                                                            |                               |                                     |                          |            |            |     |

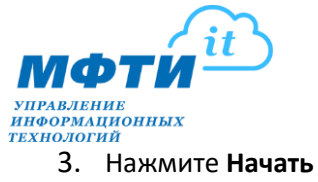

| 6                                                                                                    |                                                                                          |                                                                                               |                       |        | - 0 | ×  |
|----------------------------------------------------------------------------------------------------|------------------------------------------------------------------------------------------|-----------------------------------------------------------------------------------------------|-----------------------|--------|-----|----|
| Глав                                                                                                    | ) 💭<br>зная Чат                                                                          | <b>В</b><br>Конференции <b>К</b> и                                                            | ©<br>онтакты          | Q Поис | ĸ   | 16 |
| Глас<br>Гредстовщие Записано<br>679 939 9054<br>Мой личный идентификатор конференции (РМ)<br>Повториющаяся конференция<br>GK_113<br>Идентификатор конференции: 924 0286 3030 | нная чат<br>GK_113<br>Говторяющаяся<br>гдентификатор кон<br>Начать<br>Показать приглашен | Конференции: 924 0286 30<br>ференции: 924 0286 30<br>Каконфоразъв пригла<br>ие на конференцию | зэ<br>за<br>шение Изм | енить  | κ   |    |

4. Нажмите Войти с использованием звука компьютера

| Zoom Конференция |                            |                            |                           |                                                       | <u></u> | × |
|------------------|----------------------------|----------------------------|---------------------------|-------------------------------------------------------|---------|---|
|                  |                            | Говорит:                   |                           |                                                       |         |   |
|                  |                            |                            |                           |                                                       |         |   |
|                  |                            |                            |                           |                                                       |         |   |
|                  | Тема конференции:          | GK_113                     |                           |                                                       |         |   |
|                  | Организатор:               | 113 GK                     |                           |                                                       |         |   |
|                  | Ссылка приг. 📮 Выберите О, | ДИН из параметров аудиокон | ференцсвязи               | ×                                                     |         |   |
|                  |                            | Телефонный вызов           | Звук компьютера           |                                                       |         |   |
|                  | Идентифика                 |                            |                           |                                                       |         |   |
|                  |                            | Войти с использовани       | ем звука компьютера       | Чтобы слышать остальных,<br>нажмите кнопку Подключить |         |   |
|                  |                            | Проверить дина             | мик и микрофон            | звук                                                  | J       |   |
|                  |                            |                            |                           |                                                       |         |   |
|                  | Автомати                   | чески подключать звук с ко | мпьютера при входе в конф | еренцию                                               |         |   |
|                  | Подключить звук            | Демонстрация з             | чкрана                    | Пригласить других                                     |         |   |
|                  |                            |                            |                           | участников                                            |         |   |
|                  |                            |                            |                           |                                                       |         |   |
|                  |                            |                            |                           |                                                       |         |   |
|                  |                            |                            |                           |                                                       |         |   |
|                  |                            |                            |                           |                                                       |         |   |
|                  |                            |                            |                           |                                                       |         |   |

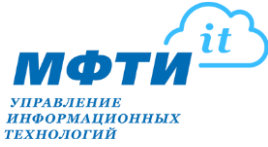

- 5. Откроется окно конференции, в котором:
  - 1 ссылка на конференцию, которую можно переслать участникам
  - 2 кнопка Демонстрации экрана, подробнее см. следующий раздел
  - 3 включить видео камеру для демонстрации изображения в конференцию
  - **4** чат
  - 5 запись семинара
  - 6 завершение конференции

| 📮 Zoom Конференция        |                              | - 0                                         | ×    |
|---------------------------|------------------------------|---------------------------------------------|------|
| 0                         |                              | Говорит: 113 GK                             |      |
|                           |                              |                                             |      |
|                           |                              |                                             |      |
|                           |                              |                                             |      |
|                           | Тема конференции:            | GK_113                                      |      |
|                           | Организатор:                 | 113 GK                                      |      |
|                           | Ссылка приглашения:          | https://zoom.us/j/92402863039 1             |      |
|                           |                              | Копировать ссылку                           |      |
|                           | Идентификатор участника      | <b>xa:</b> 476512                           |      |
|                           |                              |                                             |      |
|                           |                              | 2                                           |      |
|                           |                              |                                             |      |
|                           |                              |                                             |      |
|                           | Подключить звук              | Демонстрация экрана Пригласить других       |      |
|                           | Звук компьютера<br>подключен | участников                                  |      |
|                           |                              |                                             |      |
| Нажмите, если хотите      |                              |                                             |      |
| или динамик               |                              | 6                                           |      |
|                           |                              |                                             |      |
| дания звук Включить видео | Безопасность                 | гь Участники Чат Демонстрация экрана Запись | ение |

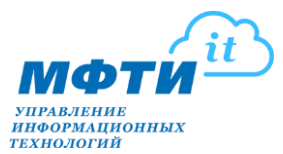

- Е. Демонстрация экрана
- 1. В окне конференции нажмите Демонстрация экрана

| 📮 Zoom Конференция                                                      |                                                          |                                                           | - |         | ×   |
|-------------------------------------------------------------------------|----------------------------------------------------------|-----------------------------------------------------------|---|---------|-----|
| 0 0                                                                     |                                                          | Говорит: 113 GK                                           |   |         |     |
|                                                                         |                                                          |                                                           |   |         |     |
|                                                                         |                                                          |                                                           |   |         |     |
| Te                                                                      | ма конференции:                                          | GK 113                                                    |   |         |     |
| Op                                                                      | рганизатор:                                              | 113 GK                                                    |   |         |     |
| Cr.                                                                     | ылка приглашения.                                        | https://zoom.us/i/92402863039                             |   |         |     |
|                                                                         |                                                          | Копировать ссылку                                         |   |         |     |
| И                                                                       |                                                          | 476512                                                    |   |         |     |
|                                                                         | центификатор участника.                                  | 470512                                                    |   |         |     |
| Tray<br>Bey                                                             | состатория<br>Аключить звук<br>и компьютера<br>подключен | инстрация экрана<br>Демонстрация экрана                   |   |         |     |
| Нажмите, если хотите<br>переключиться на другой микрофон<br>или динамик |                                                          |                                                           |   |         |     |
| Ф А С А А А А А А А А А А А А А А А А А                                 | <b>Б</b> езопасность                                     | 🏩 1 л 🤛 💿 л 🔘<br>Участники Чат Демонстрация экрана Запись | 3 | авершен | ние |

 Откроется диалоговое окно выбора экрана или окна приложения для демонстрации, выберите необходимый экран и нажмите Совместное использование

| Выберите окно или приложение, которое ви | ы хотите совместно использовать                                                                                 |                                                                                                    |                                                                                                    |
|------------------------------------------|----------------------------------------------------------------------------------------------------|----------------------------------------------------------------------------------------------------|----------------------------------------------------------------------------------------------------|
|                                          | Базовый Расширенн                                                                                               | ные Файлы                                                                                                    |                                                                                                    |
|                                          |                                                                                                    | 3                                                                                                    | 2                                                                                                    |
| Экран 1                                  | Экран 2                                                                                                    | Экран З                                                                                                    | Доска сообщений                                                                                                    |
|                                          |                                                                                                    |                                                                                                    |                                                                                                    |
| φ.                                       |                                                                                                    |                                                                                                    |                                                                                                    |
| iPhone/iPad                              |                                                                                                    |                                                                                                    |                                                                                                    |
| A second second second second            | in the second second second second second second second second second second second second second second second |                                                                                                    | Email III III III III III III IIII IIII II                                                                                                    |
|                                          | T (C) *                                                                                                    | Constant and a second and a second and | The second second secon |
| Disconnected - DameWare Mini             | иструкция для преподавателе 🛛                                                                                   | WhatsApp S                                                                                                    | Skype                                                                                                    |
| Совм.испол.звука компьютера              | тимиз. для полноэкр. просмотра.                                                                                 |                                                                                                    | Совместное использован                                                                                                    |

Для демонстрации презентации, pdf, word или любого другого документа, изображения или видео файла необходимо сначала запустить демонстрируемый файл, и только потом в окне выбора экрана или приложения для совместного использования выбрать необходимый документ из списка запущенных.

В случае если необходимо включить демонстрацию видео или аудио материала, необходимо установить флаг в **Совм.испол.звука компьютера.** 

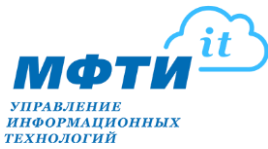

3. <u>Обратите внимание:</u> при включении демонстрации Экрана, по краям экрана должна появиться зелёная рамка, всё что находится в её границах демонстрируется в конференцию.

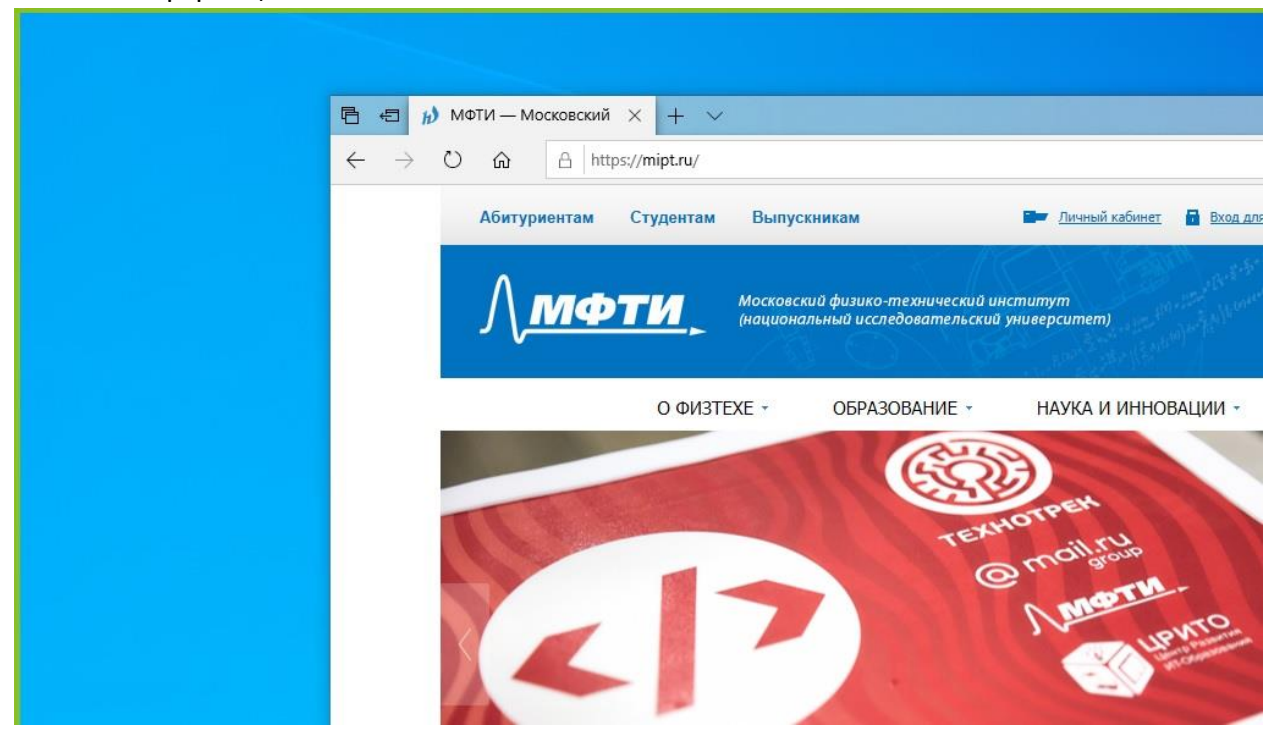

4. В верхней кромке основного экрана вы увидите Панель управления демонстрацией экрана

| 6 | Вы запустили демонстрацию экрана | 10 | Остановить демонстрацию |  |
|---|----------------------------------|----|-------------------------|--|
|   |                                  |    |                         |  |

5. Для того чтобы развернуть Панель управления демонстрацией необходимо навести на неё мышкой

| и<br>Включить зв | ~                         | <b>Г</b><br>Включить вид | ~ | Безопаснос | <b>1</b><br>Участники | ~   | Новая демонс | <b>  </b><br>Пауза демонс | Комментир | •••<br>Дополнит |
|------------------|---------------------------|--------------------------|---|------------|-----------------------|-----|--------------|---------------------------|-----------|-----------------|
|                  | 🖌 Вы запустили демонстран |                          |   |            | ацию экрана           | 1 0 | 🛛 Останови   | ть демонстраци            | ю         |                 |

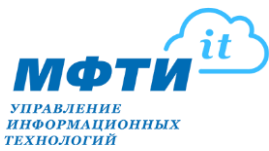

### F. Демонстрация экрана. Панель управления

- 1. Кнопка Включить зв управление звуком в конференции:
  - выбор микрофона
  - включение/отключение микрофона
  - выбор динамика
  - настройка звука, переход в основное меню настроек

| K          | ~     |                | ~ 🗘              |                   | 1 ~   |              | 11             | 1         | •••     |
|------------|-------|----------------|------------------|-------------------|-------|--------------|----------------|-----------|---------|
| ключить зв | Вклн  | очить вид      | Безопасно        | ос Участн         | ики   | Новая демонс | Пауза демонс   | Комментир | Дополни |
|            | Выбер | оите микро     | офон             |                   |       | Останови     | ть демонстраци | ю         |         |
|            | 🗸 Mic | rophone (HI    | ) Webcam C270    | D)                |       |              |                |           |         |
|            | Как   | в системе      |                  |                   |       |              |                |           |         |
|            | Выбер | оите динам     | лик              |                   |       |              |                |           |         |
|            | Rea   | ltek Digital O | Output (Realtek  | High Definition A | udio) |              |                |           |         |
|            | Ben   | Q GL2450H      | (NVIDIA High D   | Definition Audio) |       |              |                |           |         |
|            | 🗸 Дин | амики (Real    | tek High Defini  | tion Audio)       |       |              |                |           |         |
|            | Как   | в системе      |                  |                   |       |              |                |           |         |
|            | Про   | оверить дин    | амик иатр; ми    | крофон            |       |              |                |           |         |
|            | Пер   | еключиться     | а на звук от тел | ефона             |       |              |                |           |         |
|            | Вык   | лючить звун    | к компьютера     |                   |       |              |                |           |         |
|            | 1100  | ากอนัยน รอบย   |                  |                   |       |              |                |           |         |

### 2. Кнопка Включить вид – управление камерой:

- выбор камеры
- включение/отключение камеры

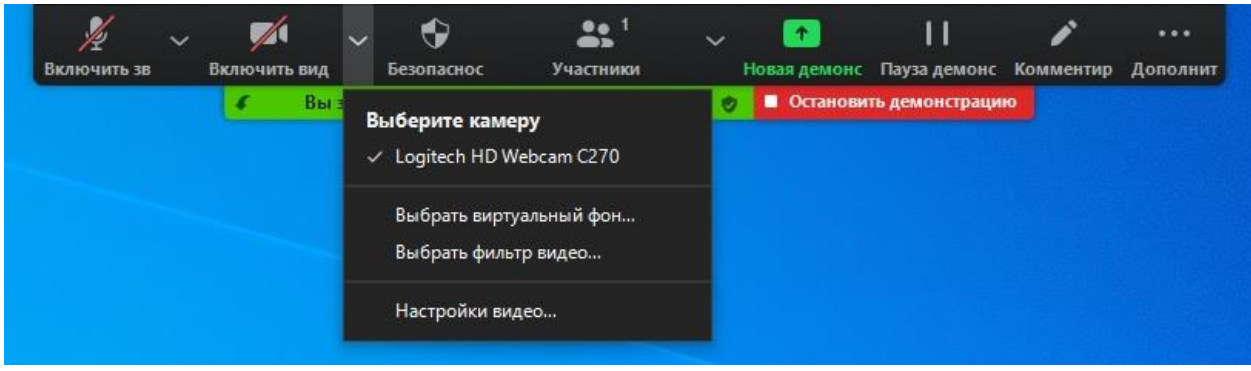

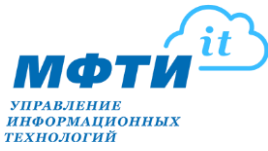

### 3. Кнопка Безопаснос – управление безопасностью демонстрации

| <ul> <li>Вы запус</li> <li>Заблокировать конференцию</li> <li>Вкл. зал ожидания</li> <li>Разрешить участникам:</li> <li>Демонстрация экрана</li> <li>Чат</li> <li>Переименовать себя</li> <li>Включить звук у себя</li> </ul> | ••••<br>ентир Дополнит |
|----------------------------------------------------------------------------------------------------|------------------------|
| Разрешить участникам:<br>✓ Демонстрация экрана<br>✓ Чат<br>✓ Переименовать себя<br>✓ Включить звук у себя                                                                                                    |                        |
| <ul> <li>✓ Чат</li> <li>✓ Переименовать себя</li> <li>✓ Включить звук у себя</li> </ul>                                                                                                    |                        |
| <ul> <li>✓ Переименовать себя</li> <li>✓ Включить звук у себя</li> </ul>                                                                                                    |                        |
| ✓ Включить звук у себя                                                                                                    |                        |
| <ul> <li>Прокомментировать опубликованный контент</li> </ul>                                                                                                    |                        |

- 4. Кнопка Участники управление участниками
  - приглашение новых участников
  - включение/отключение микрофона/камеры у текущих участников

| 5 | Вы запустили демонстра | цию экрана 🛛 🔏 (   | 👂 🗖 Остановить  | демонстрацию |  |
|---|------------------------|--------------------|-----------------|--------------|--|
|   |                        |                    |                 |              |  |
|   | 😑 Участники (1)        | 92 <del>7</del> -0 |                 |              |  |
|   | 113 GK (Oprawa         | P notes            | <b>1</b>        |              |  |
|   | TIS OK (Opranus        | arop, лј           | ₩ <i>72</i> 95× |              |  |
|   |                        |                    |                 |              |  |
|   |                        |                    |                 |              |  |
|   |                        |                    |                 |              |  |
|   |                        |                    |                 |              |  |
|   |                        |                    |                 |              |  |
|   |                        |                    |                 |              |  |
|   |                        |                    |                 |              |  |
|   |                        |                    |                 |              |  |
|   |                        |                    |                 |              |  |
|   | Присласить             | BLIND BACK 281/K   |                 |              |  |

5. Кнопка Новая демонс – включение новой демонстрации

Кнопка **Пауза демонс/Продолжить** – остановка/продолжение трансляции демонстрации

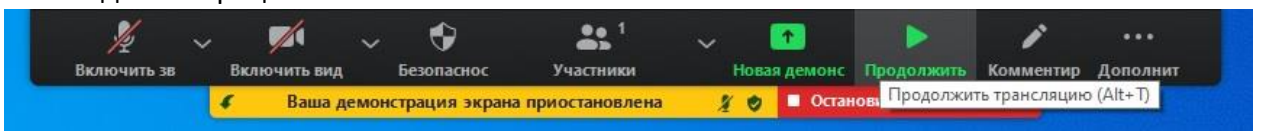

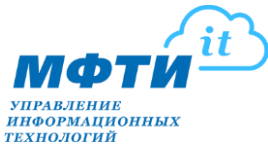

6. Кнопка **Комментир** - открывает панель инструментов для нанесения поясняющих рисунков/комментариев поверх демонстрируемого экрана

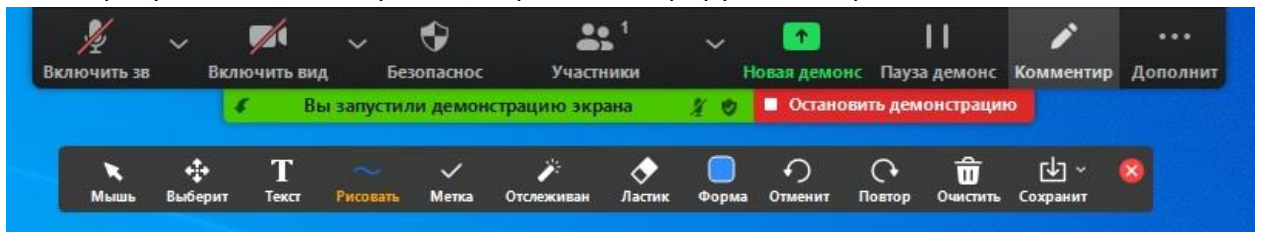

- 7. Кнопка Дополнит различные дополнительные функции
  - запись мероприятия (в облако или на локальный компьютер)
  - отключение комментариев участников
  - включение совместного использования звука компьютера и другие

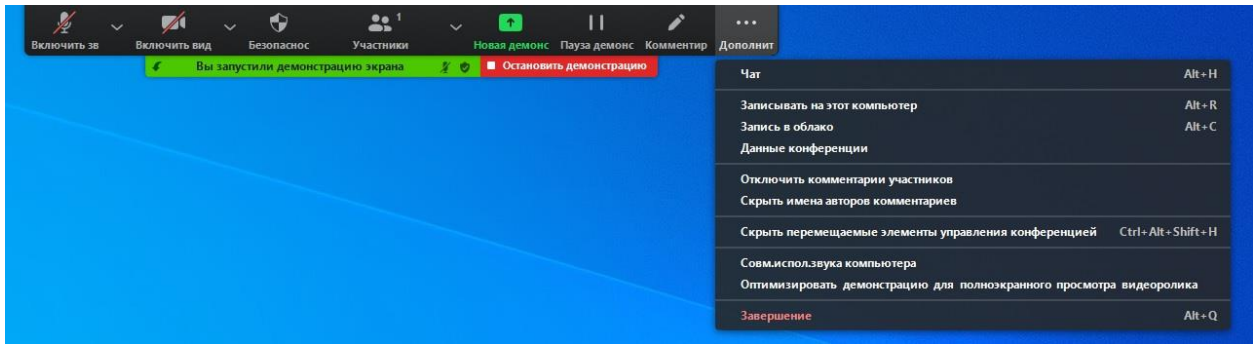

8. Для завершения демонстрации необходимо нажать – Остановить демонстрацию

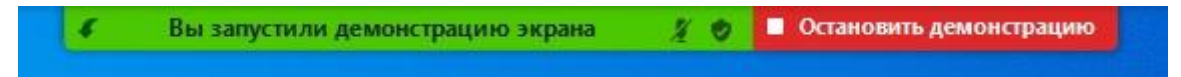

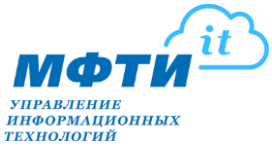

### G. Запись вебинара

Включить запись вебинара можно в конференции или в демонстрации: Включение записи в конференции

1. В окне конференции наведите курсор мыши на нижнюю кромку окна программы, во всплывающей панели управления нажмите **Запись** 

| Zoom Конференция                                                   |                                                                  | -                                 | o x   |
|--------------------------------------------------------------------|------------------------------------------------------------------|-----------------------------------|-------|
| 0                                                                  | Говорит:                                                         | <ul> <li>Участники (1)</li> </ul> |       |
|                                                                    |                                                                  | 16 113 GK (Организатор, я)        | × 120 |
|                                                                    |                                                                  |                                   |       |
|                                                                    |                                                                  |                                   |       |
| Тема конференции:                                                  | GK_113                                                           |                                   |       |
| Организатор:                                                       | 113 GK                                                           |                                   |       |
| Ссылка приглашения:                                                | https://zoom.us/j/92402863039                                    |                                   |       |
|                                                                    | Копировать ссылку                                                |                                   |       |
| Идентификатор участника:                                           | 432089                                                           |                                   |       |
|                                                                    |                                                                  |                                   |       |
| Годжиочить заук<br>Поджиочить заук<br>Ваук компьютера<br>поджночен | еменстрыция экрына<br>Аеменстрыция экрына<br>Семенстрыция экрына |                                   |       |
| 🦉 – 🧭 – Соласность<br>Включить звук – Включить видео Безопасность  | 🚉 1 л 🗭 💽 л 💽<br>Участники Чат Демонстрация зкрана<br>Завершение | Пригласить Выкл. весь за          | ук    |

2. В всплывающем диалоговом окне выберите Записать на этот компьютер

| O Zeem Keuteneuwe            |                     |                             |                                   |                                 | _      | ×     |
|------------------------------|---------------------|-----------------------------|-----------------------------------|---------------------------------|--------|-------|
| С 2001 конференция           |                     |                             |                                   |                                 |        | ^     |
|                              |                     | Говорит:                    |                                   |                                 |        |       |
|                              |                     | -                           | -                                 |                                 |        |       |
|                              |                     |                             |                                   |                                 |        |       |
|                              |                     |                             |                                   |                                 |        |       |
| T                            |                     |                             |                                   |                                 |        |       |
| тема к                       | онференции:         | 105 БК - Семинар МФТИ       |                                   |                                 |        |       |
| Органи                       | изатор:             | 105 BK                      |                                   |                                 |        |       |
| Ссылка                       | а приглашения:      | https://zoom.us/j/999663302 | 38                                |                                 |        |       |
|                              |                     | Копировать ссылку           |                                   |                                 |        |       |
| Идент                        | ификатор участника: | 236096                      |                                   |                                 |        |       |
|                              |                     |                             |                                   |                                 |        |       |
|                              |                     |                             |                                   |                                 |        |       |
|                              |                     |                             |                                   |                                 |        |       |
|                              |                     |                             |                                   | 2                               |        |       |
| •                            |                     |                             |                                   |                                 |        |       |
|                              |                     |                             |                                   |                                 |        |       |
| Подклю                       | чить звук           | Демонстрация экрана         | Пригласт<br>участ                 | ить других<br>гников            |        |       |
| Звук ком<br>подкл            | лпьютера<br>лючен   |                             |                                   |                                 |        |       |
|                              |                     |                             |                                   |                                 |        |       |
|                              |                     |                             |                                   |                                 |        |       |
|                              |                     |                             | Запи                              | исывать на этот компьютер Alt+R |        |       |
|                              |                     |                             | Запи                              | ись в облако Alt+C              |        |       |
| ½ ^ 💋 ^                      | ٠                   | <b>4:</b> 1 ^ P             | <u>~</u> ^ (                      |                                 | Завери | иение |
| Включить звук Включить видео | Безопасность        | Участники Чат Д             | цемонстрация экрана За <b>п</b> и | ись                             |        |       |

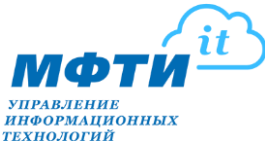

3. После включения записи появятся панели управления записью (Пауза и Стоп) в верхнем левом углу и в нижней части программы: 1 и 2

| 📮 Zoom Конференция       |                               |                   |   | - |        | ×   |
|--------------------------|-------------------------------|-------------------|---|---|--------|-----|
| 💿 😒 💿 Запись 🛛 🔲 🔳       | Говорит: 105 ВК               |                   |   |   |        |     |
|                          |                               |                   |   |   |        |     |
|                          |                               |                   |   |   |        |     |
|                          |                               |                   |   |   |        |     |
| Тема конференции:        |                               |                   |   |   |        |     |
| тема конференции.        | тозык - семинартифти          |                   |   |   |        |     |
| Организатор:             | 105 BK                        |                   |   |   |        |     |
| Ссылка приглашения:      | https://zoom.us/j/99966330238 |                   |   |   |        |     |
|                          | Копировать ссылку             |                   |   |   |        |     |
| Идентификатор участника: | 236096                        |                   |   |   |        |     |
|                          |                               |                   |   |   |        |     |
|                          |                               |                   |   |   |        |     |
|                          |                               |                   |   |   |        |     |
|                          |                               |                   |   |   |        |     |
| <b>↑</b>                 |                               |                   |   |   |        |     |
| Подключить звук          | Демонстрация экрана           | Пригласить других |   |   |        |     |
| Звук компьютера          |                               | участников        |   |   |        |     |
| нодолочен                |                               |                   |   |   |        |     |
|                          |                               |                   |   |   |        |     |
|                          |                               |                   |   |   |        |     |
|                          |                               |                   | 6 |   |        |     |
| Ŷ ^ M/ ^ €               | 🎎 1 o 🔎 👩 o                   |                   | 2 | 3 | аверше | ние |

4. После остановки записи (кнопка Стоп) в правом верхнем углу монитора появится информационное сообщение о подготовке и преобразовании записи в файл mp4 после завершения конференции

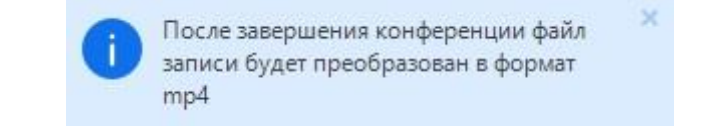

### Включение записи в демонстрации

1. Наведите курсор мыши на панели управления на кнопку Дополнит

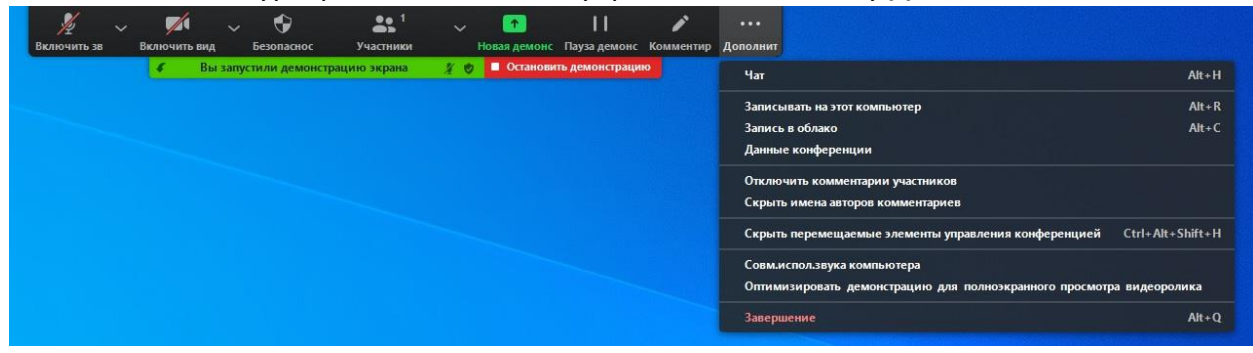

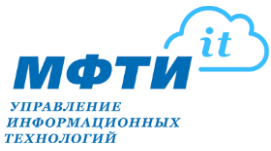

# 2. Нажмите Записать на этот компьютер

| Brabour | 1 ~    | <b>Feromachor</b> | 1<br>Vuortuuru | и Новая |                     | /   | ловолинт        |                                                                                 |                  |
|---------|--------|-------------------|----------------|---------|---------------------|-----|-----------------|---------------------------------------------------------------------------------|------------------|
|         | Вы зап | устили демонст    | рацию экрана   | X 🛛 🗖   | становить демонстра | цию | Чат             |                                                                                 | Alt+H            |
|         |        |                   |                |         |                     |     | Запись          | ывать на этот компьютер                                                         | Alt+R            |
|         |        |                   |                |         |                     |     | Запись<br>Данны | ь в облако<br>не конференции                                                    | Alt+C            |
|         |        |                   |                |         |                     |     | Отклю<br>Скрыт  | чить комментарии участников<br>ь имена авторов комментариев                     |                  |
|         |        |                   |                |         |                     |     | Скрыт           | ъ перемещаемые элементы управления конференцией 💦 🤇                             | Ctrl+Alt+Shift+H |
|         |        |                   |                |         |                     |     | Совм.и<br>Оптим | испол.звука компьютера<br>изировать демонстрацию для полноэкранного просмотра і | видеоролика      |
|         |        |                   |                |         |                     |     | Завери          | шение                                                                           | Alt+Q            |

# 3. После включения записи в меню Дополнит появятся кнопки управления записью

| ₽~          | 1      | í ~    | •               | <b>**</b> 1 | 1            | 11              | 1         |          |                    |                     |                  |                  |
|-------------|--------|--------|-----------------|-------------|--------------|-----------------|-----------|----------|--------------------|---------------------|------------------|------------------|
| Выключить з | Включи | ъвид   | Безопаснос      | Участники   | Новая демонс | Пауза демонс    | Комментир | Дополнит |                    |                     |                  |                  |
|             |        | вы зап | устили демонстр | ацию экрана | <br>Останов  | ить демонстраци | ю         | Чат      |                    |                     |                  | Alt+H            |
|             |        |        |                 |             |              |                 |           | Пауза з  | аписи              |                     |                  | Alt+P            |
|             |        |        |                 |             |              |                 |           | Остано   | вить запись        |                     |                  | Alt+R            |
|             |        |        |                 |             |              |                 |           | Данны    | е конференции      |                     |                  |                  |
|             |        |        |                 |             |              |                 |           | Отклю    | чить комментарии   | участников          |                  |                  |
|             |        |        |                 |             |              |                 |           | Скрыт    | ь имена авторов ко | омментариев         |                  |                  |
|             |        |        |                 |             |              |                 |           | Скрыть   | ь перемещаемые :   | элементы управления | і конференцией   | Ctrl+Alt+Shift+H |
|             |        |        |                 |             |              |                 |           | Совм.и   | спол.звука компы   | отера               |                  |                  |
|             |        |        |                 |             |              |                 |           | Оптим    | изировать демоно   | трацию для полноэк  | ранного просмотр | а видеоролика    |
|             |        |        |                 |             |              |                 |           | Завери   | вение              |                     |                  | Alt+Q            |
|             |        |        |                 |             |              |                 |           |          |                    |                     |                  |                  |

После завершения записи видео автоматически откроется директория с записанным видео вебинара

| овать Вставить<br>Фер обмена                  | 💥 Вырезать<br>🚾 Скопировать путь<br>🖬 Вставить ярлык | Переместить Копирова<br>в в у Упој | ть Удалить Переиме              | новать Новая папка | ћ Создать элемент ▼<br>Простой доступ ▼<br>Создать | Свойства<br>Ф Изменить<br>Ф Изменить<br>Ф Журнал<br>Открыть | Выделить все<br>Снять выделение<br>Обратить выделени<br>Выделить |
|-----------------------------------------------|------------------------------------------------------|------------------------------------|---------------------------------|--------------------|----------------------------------------------------|-------------------------------------------------------------|------------------------------------------------------------------|
| от компьютер                                  | > Документы > zoo                                    | m > 2020-09-04 17.29.18 1          | 05 БК - Семинар МФ <sup>-</sup> | TVI 99966330238    |                                                    |                                                             |                                                                  |
| Имя<br>e audio_on<br>e playback<br>f zoom_0.r | Nº<br>m3u<br>mp4                                     | Название                           | Исполнители                     | Альбом             |                                                    |                                                             |                                                                  |

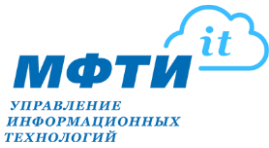

- Н. Настройка микрофона и динамика
- В конференции в панели управления нажмите птичку ^ около Включить звук (1). Откроется меню управления микрофоном и динамиком, где можно выбрать источник звука и динамик для воспроизведения, а также перейти в более детальные настройки, для этого нажмите Настройки звука (2)

| 🖸 Zoom Конференция                                                                                                    |                                                           | - |        | ×   |
|----------------------------------------------------------------------------------------------------|-----------------------------------------------------------|---|--------|-----|
|                                                                                                    | Говорит:                                                  |   |        |     |
|                                                                                                    |                                                           |   |        |     |
|                                                                                                    |                                                           |   |        |     |
|                                                                                                    |                                                           |   |        |     |
| Тема конференции:                                                                                                    | 105 БК - Семинар МФТИ                                     |   |        |     |
| Организатор:                                                                                                    | 105 BK                                                    |   |        |     |
| Ссылка приглашения:                                                                                                    | https://zoom.us/j/99966330238                             |   |        |     |
|                                                                                                    | Копировать ссылку                                         |   |        |     |
| Идентификатор участника:                                                                                                    | 362279                                                    |   |        |     |
| Выберите микрофон<br>✓ Microphone (HD Webcam C270)<br>Кав в системе<br>Выберите динамик<br>Realtek Digital Output (Realtek High Definition Audio)                                                                                                    |                                                           |   |        |     |
| BenQ GL2450H (WUDIA High Definition Audio)<br>✓ Донамики (Realtek High Definition Audio)<br>Как в системе                                                                                                    | Демонстрация экрана Пригласить других<br>участников       |   |        |     |
| Проверить динамик изпру микрофон<br>Переключиться на заук от телефона<br>Вислючить звук компьютера                                                                                                    |                                                           |   |        |     |
| Настрония заука.<br>Включить заук<br>Включить заук<br>Включить заука<br>Включить заука<br>Включить заук | 🏥 1 🔿 💭 💽 ^ 🍥<br>Участняки Чат Демонстрация экрана Зались |   | аверше | ние |

2. На этой странице вы можете проверить Динамик и Микрофон, а также перейти в **Расширенные** настройки, где можно настроить уровень подавления эха микрофона

| 📮 Настройки                |                                                                                                    |
|----------------------------|----------------------------------------------------------------------------------------------------|
| Общие                      | Динамики (Realtek High Definitio >                                                                                                    |
| т, 😳 Видеоизображение      | Выходной уровень:                                                                                                    |
| о Звук                     | Громкость: 🔍 🔴 🛶 📣                                                                                                    |
| с 💽 Демонстрация экрана    | Murpodon                                                                                                    |
| Q Yar                      | Входной уровень:                                                                                                    |
| и он и фильтры             | Громкость: Ф — Ф Ф)                                                                                                    |
| О Запись                   | Автоматически регулировать                                                                                                    |
| грофиль                    | Использовать отдельное звуковое устройство для одновременного                                                                                                    |
| Обратная связь             | подавление фонового шума Автомат 💙 🕐                                                                                                    |
| 🛛 🤠 Сочетания клавиш       | Выберите уровень подавления шума по умолчанию (низкий), чтобы выполнить оптимальную<br>настройку для музыки                                                       |
| Пс Специальные возможности | Автоматически подключать звук с компьютера при входе в конференцию                                                                                                |
|                            | <ul> <li>Отключить звук моего микрофона при подключении к конференции</li> <li>Нажмите и удерживайте клавишу ПРОБЕЛ, чтобы временно включить свой звук</li> </ul> |
|                            | Синхронизировать кнопки гарнитуры                                                                                                    |

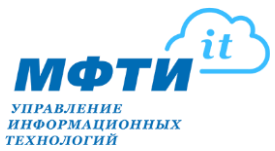

- I. Настройка камеры
- В конференции в панели управления нажмите птичку ^ около Включить видео (1). Откроется меню управления камерой, где можно выбрать камеру если их несколько, выбрать виртуальный фон (для этого необходим монохромный фон, предпочтительно зелёный), выбрать фильтр видео, а также перейти в более детальные настройки, для этого нажмите Настройки видео (2)

| Zoom Конференция                               |                                           |                                 | -  |         | ×   |
|------------------------------------------------|-------------------------------------------|---------------------------------|----|---------|-----|
| 0                                              | Говорит:                                  |                                 |    |         |     |
|                                                |                                           |                                 |    |         |     |
|                                                |                                           |                                 |    |         |     |
|                                                |                                           |                                 |    |         |     |
| Тема конференции:                              | 105 БК - Семинар МФТИ                     |                                 |    |         |     |
| Организатор:                                   | 105 BK                                    |                                 |    |         |     |
| Ссылка приглашения:                            | https://zoom.us/j/99966330238             |                                 |    |         |     |
|                                                | Копировать ссылку                         |                                 |    |         |     |
| Идентификатор участника:                       | 362279                                    |                                 |    |         |     |
|                                                |                                           |                                 |    |         |     |
|                                                |                                           |                                 |    |         |     |
|                                                |                                           |                                 |    |         |     |
| <sup>е</sup> <b>т</b> <sup>в</sup>             |                                           |                                 |    |         |     |
| Подключить звук                                | Демонстрация экрана                       | Пригласить других<br>участников |    |         |     |
| Выберите камеру                                |                                           |                                 |    |         |     |
|                                                |                                           |                                 |    |         |     |
| овора в вирузавный чол<br>Выбрать фильтр видео |                                           |                                 |    |         |     |
| Настройки видео 2                              |                                           |                                 |    |         |     |
| и включить звук включить видео 1 Безопасность  | 🚉 1 🥎 📻<br>Участники Чат Демонстрация экр | л 🔘<br>кана Запись              | (3 | авершен | ние |

 На этой странице вы можете выбрать камеру, включить режим HD, настроить камеру для низкой освещенности, а также перейти в Расширенные настройки, где можно настроить более детальные параметры настройки чёткости изображения и используемых ресурсов.

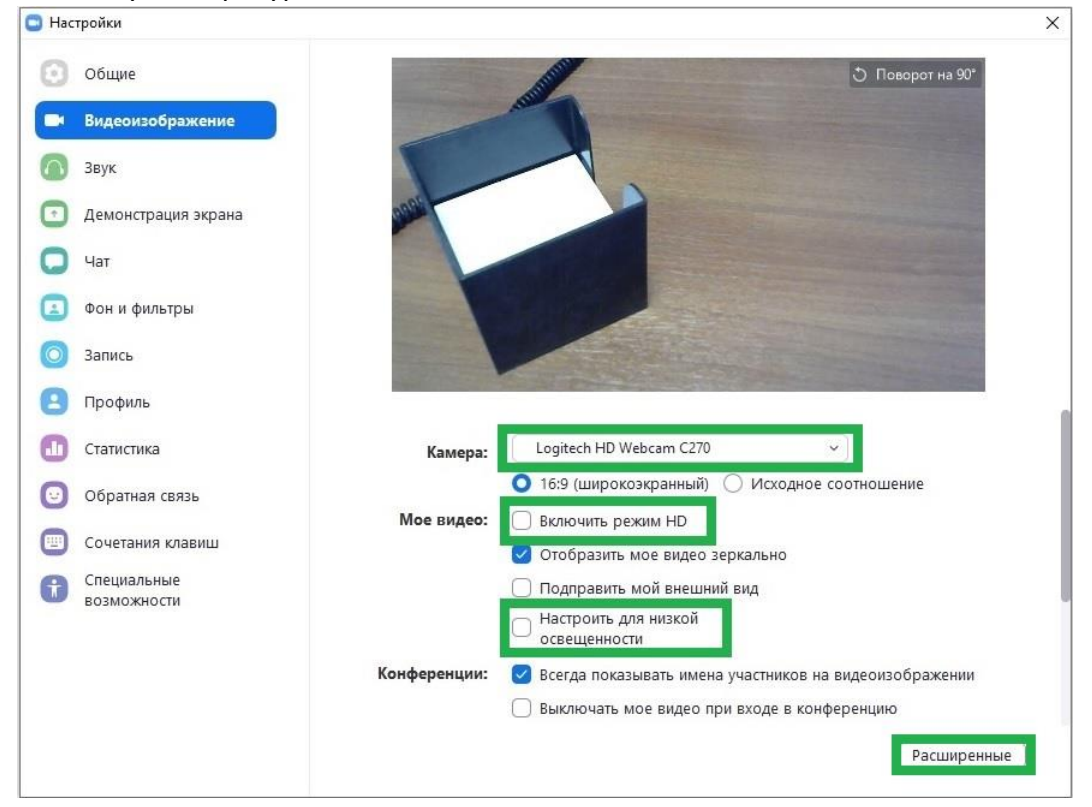

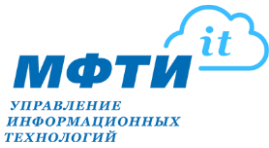

### J. Работа с графическим планшетом

1. Планшет должен быть корректно подключен к компьютеру или ноутбуку, на котором запущен Zoom, и определяться в операционной системе.

В окне конференции или в панели управления конференцией нажмите **Демонстрация экрана** 

| Zoom Конференция                                         |                     |                               |                       |           | <u>111</u> 2) |          | × |
|----------------------------------------------------------|---------------------|-------------------------------|-----------------------|-----------|---------------|----------|---|
| 0 0                                                      |                     | Говорит: 113 GK               | í l                   |           |               |          |   |
|                                                          |                     |                               |                       |           |               |          |   |
|                                                          |                     |                               |                       |           |               |          |   |
|                                                          |                     |                               |                       |           |               |          |   |
| Тема к                                                   | онференции:         | GK_113                        |                       |           |               |          |   |
| Органи                                                   | ізатор:             | 113 GK                        |                       |           |               |          |   |
| Ссылк                                                    | а приглашения:      | https://zoom.us/j/92402863039 |                       |           |               |          |   |
|                                                          |                     | Копировать ссылку             |                       |           |               |          |   |
| Идент                                                    | ификатор участника: | 476512                        |                       |           |               |          |   |
|                                                          |                     |                               |                       |           |               |          |   |
| _                                                        |                     |                               |                       |           |               |          |   |
|                                                          |                     |                               |                       | 2         |               |          |   |
| •                                                        | •                   |                               |                       |           |               |          |   |
| Подклю                                                   | чить звук           | Демонстрация экрана           | Пригласи              | ть других |               |          |   |
| Звук ком<br>подкл                                        | пьютера<br>ночен    |                               | участ                 | ников     |               |          |   |
|                                                          |                     |                               |                       |           |               |          |   |
| Нажмите, если хотите<br>переключиться на другой микрофон |                     |                               |                       |           |               |          |   |
| или динамик                                              |                     |                               |                       |           |               |          |   |
| I ~ 🕅 ~                                                  | \$                  | <b>41</b> ^ 🗭                 | <u>↑</u> ^ (          |           |               | Recution |   |
| Выключить звук Включить видео                            | Безопасность        | Участники Чат Де              | монстрация экрана Зап | 4СЬ       | 4             | вершен   |   |

### 2. Выберите Доска сообщений и нажмите Совместное использование

| Выберите окно или приложение, которо | е вы хотите совместно использовать |                                                   | ×                            |
|--------------------------------------|------------------------------------|---------------------------------------------------|------------------------------|
|                                      | Базовый Расши                      | иренные Файлы                                     |                              |
|                                      |                                    |                                                   |                              |
| Экран 1                              | Экран 2                            | Экран 3                                           | Доска сообщений              |
|                                      |                                    |                                                   |                              |
| <b></b>                              |                                    |                                                   |                              |
| 0                                    |                                    |                                                   |                              |
| iPhone/iPad                          |                                    |                                                   |                              |
|                                      |                                    | a na senten en en en en en en en en en en en en e |                              |
| Ј.Работа                             | Skype                              | Disconnected - DameWare Mini                      | Инструкция для преподавателе |
| 🗌 Совм.испол.звука компьютера 🗌      | Оптимиз. для полноэкр. просмотра.  |                                                   | Совместное использование     |

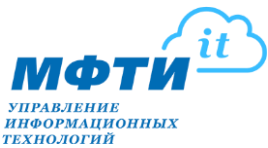

УПРАВЛЕНИЕ ИНФОРМАЦИОННЫХ ТЕХНОЛОГИЙ 3. На экране появится белая доска с набором инструментов для ввода текста, ручного письма и рисования

| Whitebard - Zoom                                                                   | - 🗆 X                        |
|------------------------------------------------------------------------------------|------------------------------|
|                                                                                    |                              |
|                                                                                    |                              |
| воснуля нико голования натих околемиями натих черкая оничаят коралу очасник сарами |                              |
|                                                                                    |                              |
|                                                                                    |                              |
|                                                                                    |                              |
|                                                                                    |                              |
|                                                                                    |                              |
|                                                                                    |                              |
|                                                                                    |                              |
|                                                                                    |                              |
|                                                                                    |                              |
|                                                                                    |                              |
|                                                                                    |                              |
|                                                                                    |                              |
|                                                                                    |                              |
|                                                                                    |                              |
|                                                                                    |                              |
|                                                                                    |                              |
|                                                                                    |                              |
|                                                                                    |                              |
|                                                                                    |                              |
|                                                                                    |                              |
|                                                                                    |                              |
|                                                                                    |                              |
|                                                                                    |                              |
|                                                                                    |                              |
|                                                                                    |                              |
|                                                                                    |                              |
|                                                                                    |                              |
|                                                                                    |                              |
|                                                                                    |                              |
|                                                                                    |                              |
|                                                                                    |                              |
|                                                                                    |                              |
|                                                                                    | G                            |
|                                                                                    | and the second second second |

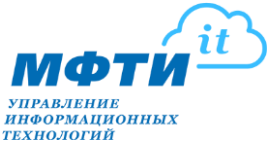

#### К. Расширенные параметры совместного использования

 В случае, когда необходимо передать управление совместной демонстрацией экрана другим участникам вам необходимо перейти в соответствующие настройки, в конференции в панели управления нажмите птичку ^ около Демонстрация экрана в всплывающем меню выберите Расширенные параметры совместного использования

| 📮 Zoom Конференция                                     |                                     | – 🗆 X                                                                                                    |
|--------------------------------------------------------|-------------------------------------|----------------------------------------------------------------------------------------------------|
| 0                                                      | Говорит:                            |                                                                                                    |
|                                                        |                                     |                                                                                                    |
|                                                        |                                     |                                                                                                    |
|                                                        |                                     |                                                                                                    |
| Тема конференции:                                      | 105 БК - Семинар МФТИ               |                                                                                                    |
| Организатор:                                           | 105 BK                              |                                                                                                    |
| Ссылка приглашения:                                    | https://zoom.us/j/99966330238       |                                                                                                    |
|                                                        | Копировать ссылку                   |                                                                                                    |
| Идентификатор участника                                | : 117471                            |                                                                                                    |
|                                                        |                                     |                                                                                                    |
|                                                        |                                     | 2                                                                                                    |
| Подключить звук                                        | Демонстрация экрана                 | Пригласить других<br>участников                                                                                                    |
| Звук компьютера<br>подключен                           |                                     |                                                                                                    |
|                                                        |                                     |                                                                                                    |
|                                                        |                                     | <ul> <li>демонстрацию может осуществлять одновременно только один участник<br/>Несколько участников могут осуществлять демонстрацию одновременно</li> </ul> |
|                                                        |                                     | Расширенные параметры совместного использования                                                                                                    |
| 🔏 n 🌠 n 🚱<br>Включить звук Включить видео Безопасность | 🚉 1 🥎 📑<br>Участники Чат Демонстрал | ция акрыты Завершение Завершение                                                                                                    |

2. Откроется окно настроек совместного использования, где можно указать сколько участников могут осуществлять совместное использование, кто может осуществлять демонстрацию и кто может включать демонстрацию.

| 9 | Расширенные параметры совместного использования >                            |
|---|------------------------------------------------------------------------------|
| 1 | Сколько участников могут одновременно осуществлять совместное использование? |
| 1 | О Демонстрацию может осуществлять одновременно только один участник          |
|   | Несколько участников могут осуществлять демонстрацию одновременно (рек       |
|   | Кто может осуществлять демонстрацию?                                         |
|   | 🔘 Только организатор 🔘 Все участники                                         |